## Passpoint Citizen CT-S2000 Setup:

## Select Report

Select Enable Receipt Printer Select the Wrong Printer iTherm Series 280

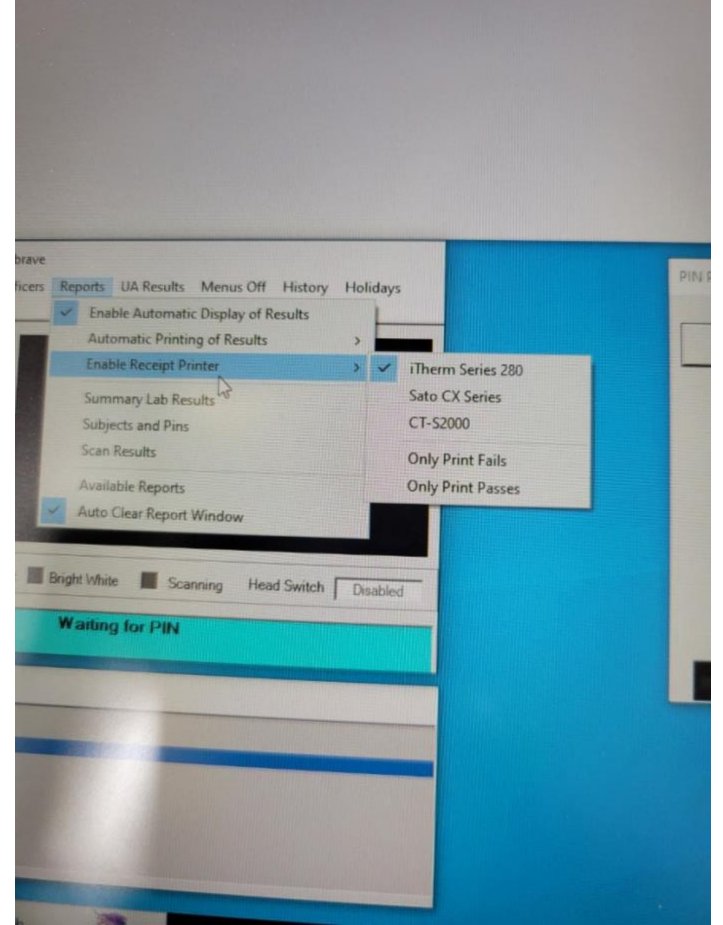

Exit Passpoint Run Passpoint

Select Report Select Enable Receipt Printer Select the Correct Printer CT-S2000

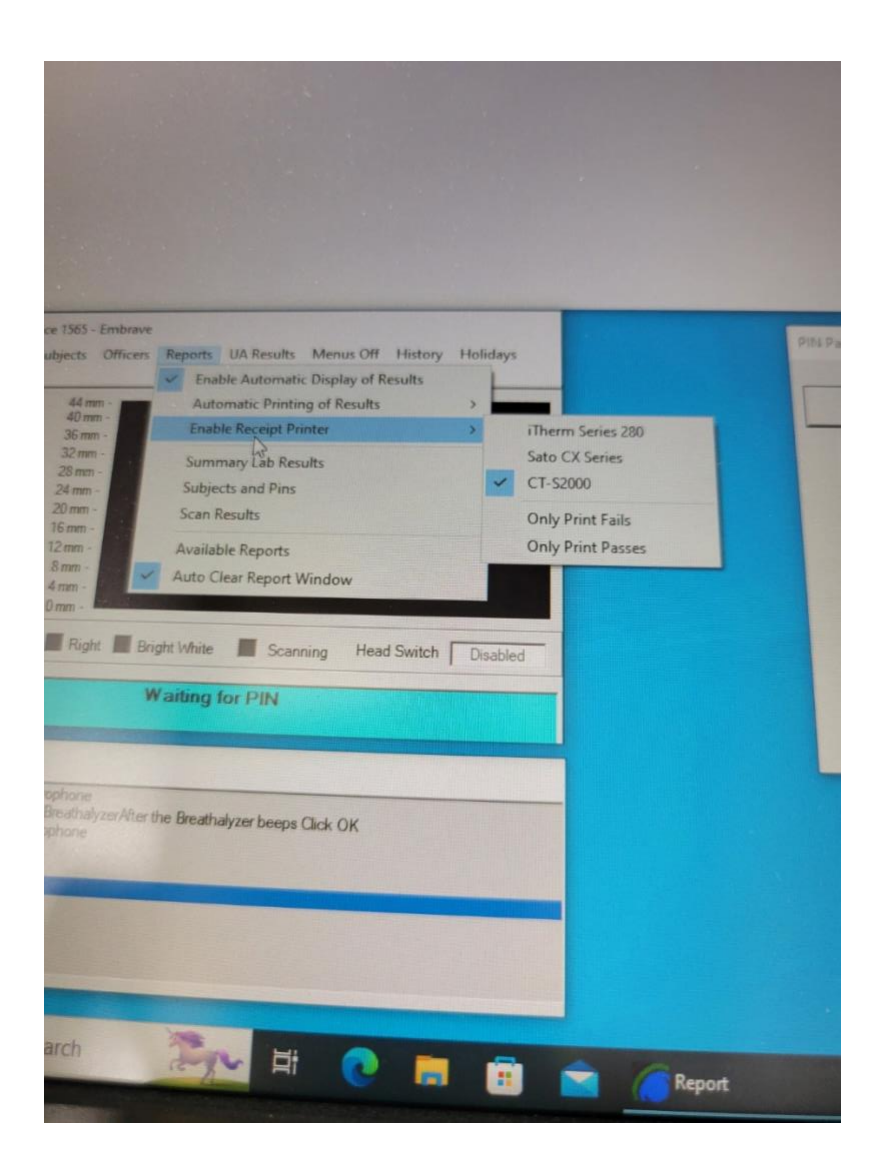

This Should work.

You can check the printer:

Select Printers Right Click on the CITIZEN CT-S2000 Select Printer Properties.

Verify: The paper Setting

| nel > Hardwa | re and Sound 3 Devices and Printers                                               | - |
|--------------|-----------------------------------------------------------------------------------|---|
|              | Homershield some Properties N                                                     |   |
| -            | Security Device Settings Tool<br>General Sharing Ports Advanced Colour Management |   |
| USB Key      |                                                                                   |   |
|              | Location:                                                                         |   |
|              | Comment:                                                                          |   |
|              |                                                                                   |   |
|              | Model: CITIZEN CT-S2000                                                           |   |
|              | Features<br>Colum No. Danar amilabla                                              |   |
| ~            | Double-sided: No 6 in Page 3.14x6in 48c                                           |   |
|              | Staple: No                                                                        |   |
|              | Speed: Unknown<br>Maximum resolution: 203 dni                                     |   |
|              |                                                                                   |   |
|              | Preferences Print Test Page                                                       |   |
|              | OK Cancel Apply                                                                   |   |
|              |                                                                                   |   |
|              | Print Queue                                                                       |   |

Verify the Ports

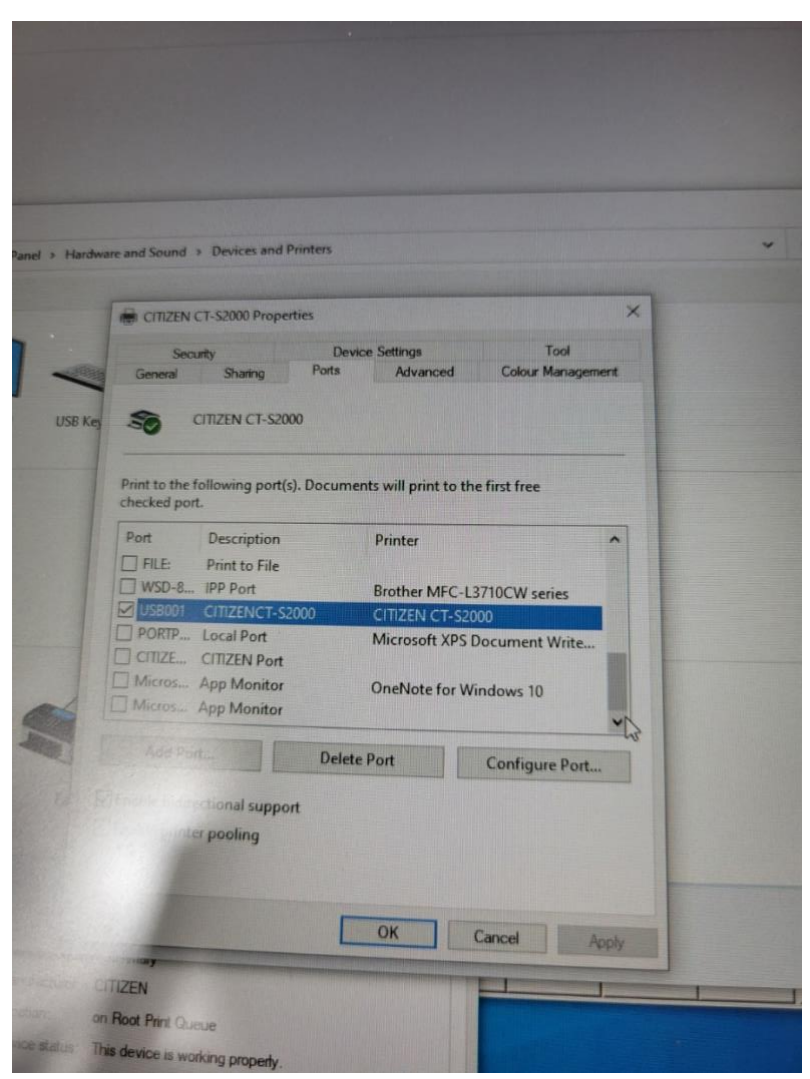

Verify the Advanced: Print Directly to Printer.

|                                                                                      | The supervised in the local division of the local division of the | and the second designed in                                                                   | Contraction of the local division of the local division of the loc |                                                                                                    |
|--------------------------------------------------------------------------------------|----------------------------------------------------------------------------------------------------|----------------------------------------------------------------------------------------------|----------------------------------------------------------------------------------------------------|----------------------------------------------------------------------------------------------------|
| CITIZE                                                                               | N CT-S2000 Propert                                                                                                    | ties                                                                                         |                                                                                                    |                                                                                                    |
| S<br>General                                                                         | ecurity<br>Sharing                                                                                                    | Device<br>Ports                                                                              | Advanced                                                                                                    | Tool<br>Colour Management                                                                                                    |
| Alway Availa                                                                         | rs available                                                                                                    | :00 AM                                                                                       | то                                                                                                    | 12:00 AM                                                                                                    |
| Priority:                                                                            | 1                                                                                                    |                                                                                              |                                                                                                    |                                                                                                    |
|                                                                                      |                                                                                                    |                                                                                              |                                                                                                    | and the second second s |
| Driver:                                                                              | CITIZEN CT-S                                                                                                    | 52000                                                                                        |                                                                                                    | V New Driver                                                                                                    |
| Driver:                                                                              | CITIZEN CT-S                                                                                                    | 52000<br>so program                                                                          | finishes printi                                                                                                    | New Driver                                                                                                    |
| Driver:                                                                              | CITIZEN CT-S                                                                                                    | 52000<br>so program<br>st page is s                                                          | finishes printi                                                                                                    | v New Driver                                                                                                    |
| Driver:<br>O Spool<br>Sta                                                            | CITIZEN CT-S<br>print documents s<br>rt printing after la<br>rt printing immed                                                                                                    | 52000<br>to program<br>st page is s<br>liately                                               | finishes printi<br>pooled                                                                                                    | v New Driver                                                                                                    |
| Driver:<br>Spool<br>Sta<br>Sta<br>Print d                                            | CITIZEN CT-S<br>print documents s<br>int printing after la<br>rt printing immed<br>irectly to the print                                                                                                    | 52000<br>so program<br>st page is s<br>liately<br>ter                                        | finishes printi                                                                                                    | v New Driver                                                                                                    |
| Driver:<br>Spool<br>Sta<br>Sta<br>Print d<br>Hold m                                  | CITIZEN CT-S<br>print documents s<br>at printing after la<br>rt printing immed<br>irectly to the print<br>sismatched docur                                                                                                    | s2000<br>so program<br>st page is s<br>liately<br>ter<br>ments                               | finishes printi                                                                                                    | v New Driver                                                                                                    |
| Driver:<br>Spool<br>Sta<br>Sta<br>Print d<br>Hold m                                  | CITIZEN CT-S<br>print documents s<br>art printing after la<br>it printing immed<br>irectly to the print<br>hismatched docum<br>pooled document                                                                                                    | s2000<br>so program<br>st page is s<br>liately<br>ter<br>ments<br>s first                    | finishes printi                                                                                                    | v New Driver                                                                                                    |
| Driver:<br>Spool<br>Sta<br>Sta<br>Print d<br>Hold m<br>Print sp<br>Keep pi           | CITIZEN CT-S<br>print documents s<br>art printing after la<br>it printing immed<br>irectly to the print<br>bismatched document<br>rinted documents                                                                                                    | s2000<br>so program<br>st page is s<br>liately<br>ter<br>ments<br>s first                    | finishes printi                                                                                                    | v New Driver                                                                                                    |
| Driver:<br>Spool<br>Sta<br>Sta<br>Print d<br>Hold m<br>Print sp<br>Keep pr<br>Enable | CITIZEN CT-S<br>print documents s<br>art printing after la<br>irrectly to the print<br>issmatched document<br>isooled documents<br>inted documents<br>advanced printin                                                                                                    | s2000<br>so program<br>st page is s<br>liately<br>ter<br>ments<br>s first<br>s<br>g features | finishes printi                                                                                                    | v New Driver                                                                                                    |